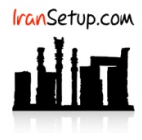

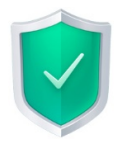

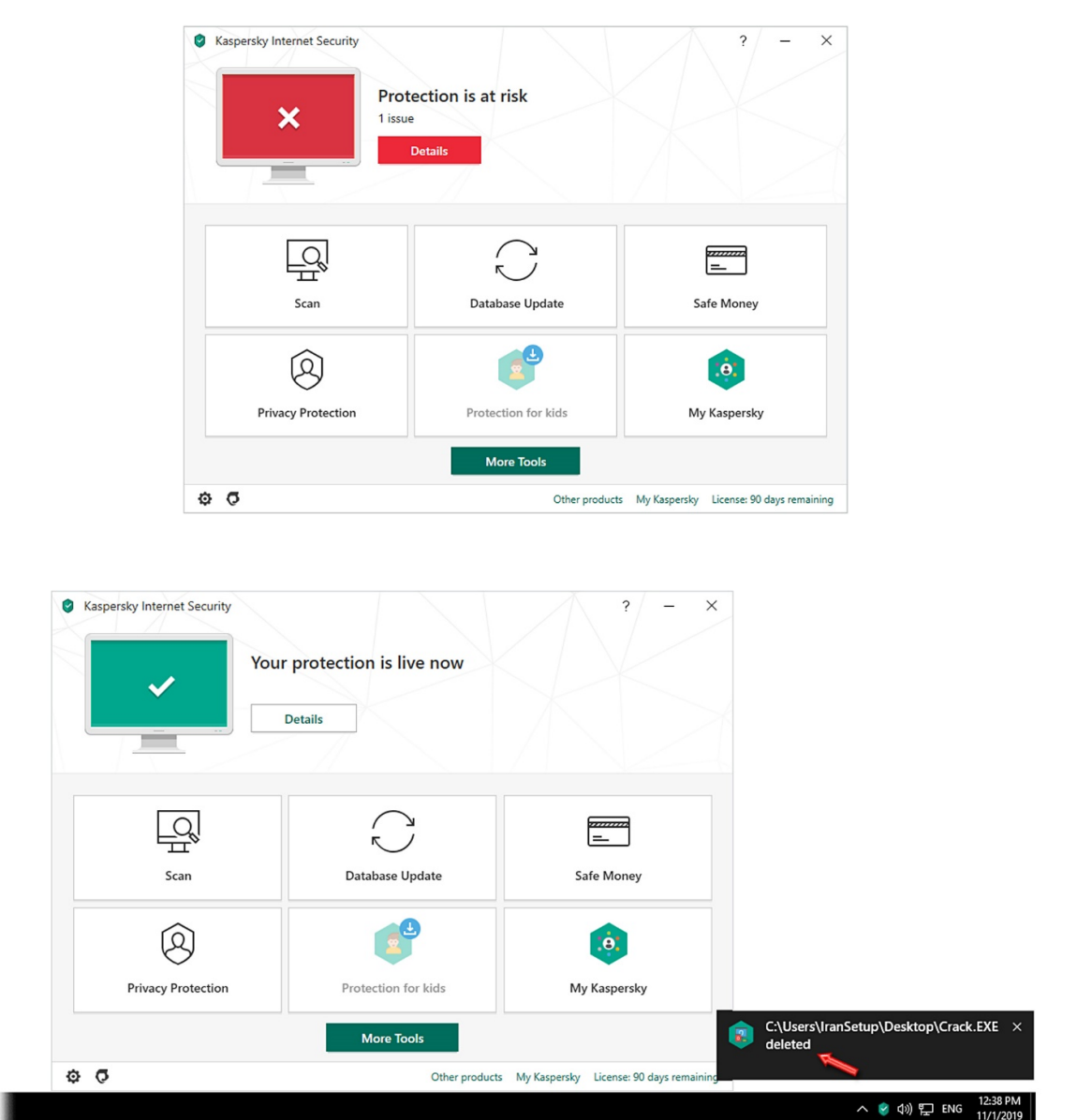

چنانچه آنتیویروس با فایلی مواجه شود که از نظر آن ، ویروس تلقی شود ، با تصاویر زیر مواجه میشوید و فایل مشکوک ، Delete میشود:

اعتمادسازی هر فایل برای آنتیویروس ، سه مرحله دارد. مرحلهی نخست ، غیرفعال کردن موقتی آنتیویروس ؛ مرحلهی دوم ، بازیابی فایل پاک شده و مرحلهی سوم ، اعتمادسازی فایل برای آنتیویروس میباشد.

## ۱- غیرفعال کردن موقتی آنتیویروس:

برای غیرفعال کردن آنتیویروس ، بر روی Icon آنتیویروس در کنار ساعت کامپیوتر Right Click کنید و گزینهی Pause protection را انتخاب نمائید:

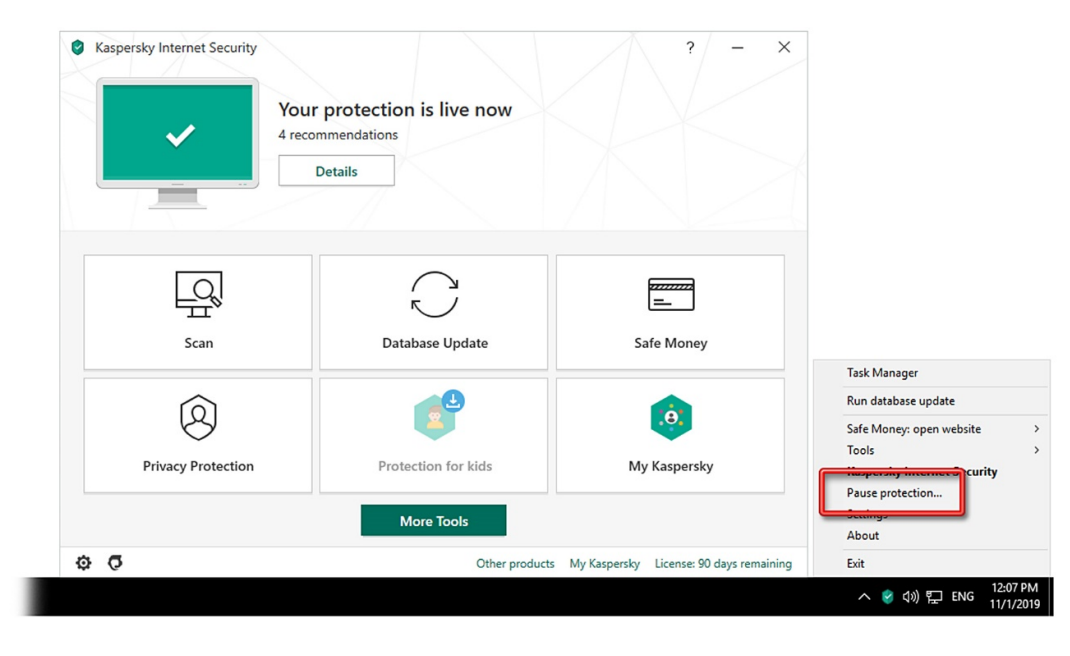

از شما مدت زمان غیرفعال ماندن آنتیویروس پرسیده خواهد شد که مانند تصویر زیر تعیین نمائید و بر روی دکمهی Pause protection کلیک کنید:

| Kaspersky Internet Security |                                                                             | ? – ×                                      |
|-----------------------------|-----------------------------------------------------------------------------|--------------------------------------------|
| ~                           | Your protection is live now<br>4 recommendations<br>Details                 |                                            |
|                             | Pause protection — 🗆                                                        | ×                                          |
|                             | Pause protection @                                                          |                                            |
| Scan                        | Pause for <u>30 minutes</u> ~     Pause until application restart     Pause | Safe Money                                 |
| 8                           | Pause protection Cancel                                                     | ø                                          |
| Privacy Protection          | Protection for kids                                                         | My Kaspersky                               |
|                             | More Tools                                                                  |                                            |
| 0 0                         | Other produc                                                                | ts My Kaspersky License: 90 days remaining |

بر روی دکمهی Continue کلیک نمائید:

| Kaspersky Internet Security | Your protection is live now<br>4 recommendations                                                            | ? - X                            |
|-----------------------------|----------------------------------------------------------------------------------------------------|----------------------------------|
| • Attenti                   | on!                                                                                                    | ×                                |
| kaspe                       | ersky                                                                                                    |                                  |
|                             | Are you sure that you want to pause protection? This<br>action will reduce the protection of your computer. |                                  |
| Sca                         | Do not prompt for confirmation during the next 30 minutes                                                   | e Money                          |
| Ŕ                           | Continue                                                                                                    | · .                              |
| Privacy Protection          | Protection for kids                                                                                         | My Kaspersky                     |
|                             | More Tools                                                                                                  |                                  |
| a 5                         | Other products My Karne                                                                                     | arthy License: 90 days remaining |

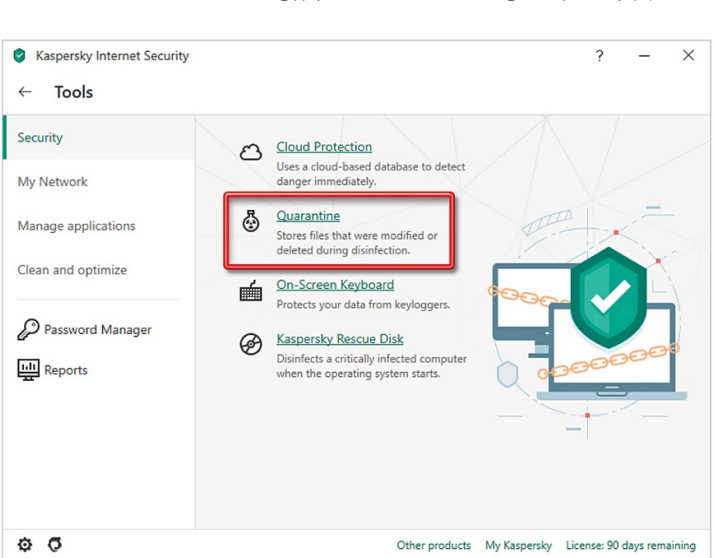

از زیر مجموعههای قسمت Security ، بر روی Quarantine کلیک نمائید:

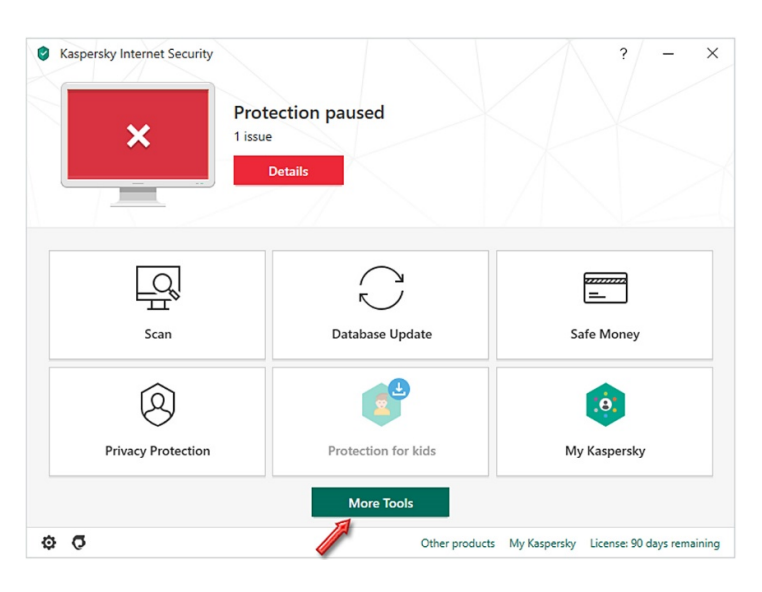

بر روی دکمهی More Tools در صفحهی نخست آنتیویروس کلیک کنید:

۲- بازیابی فایل پاک شدہ:

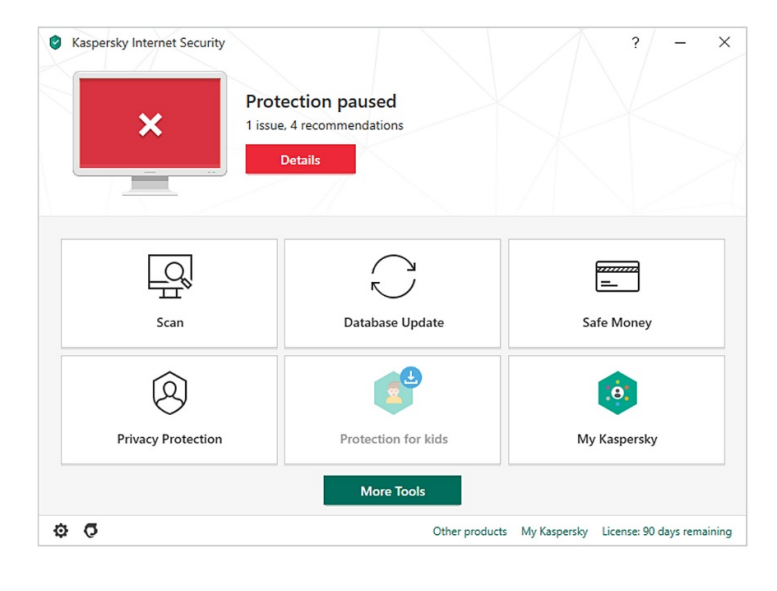

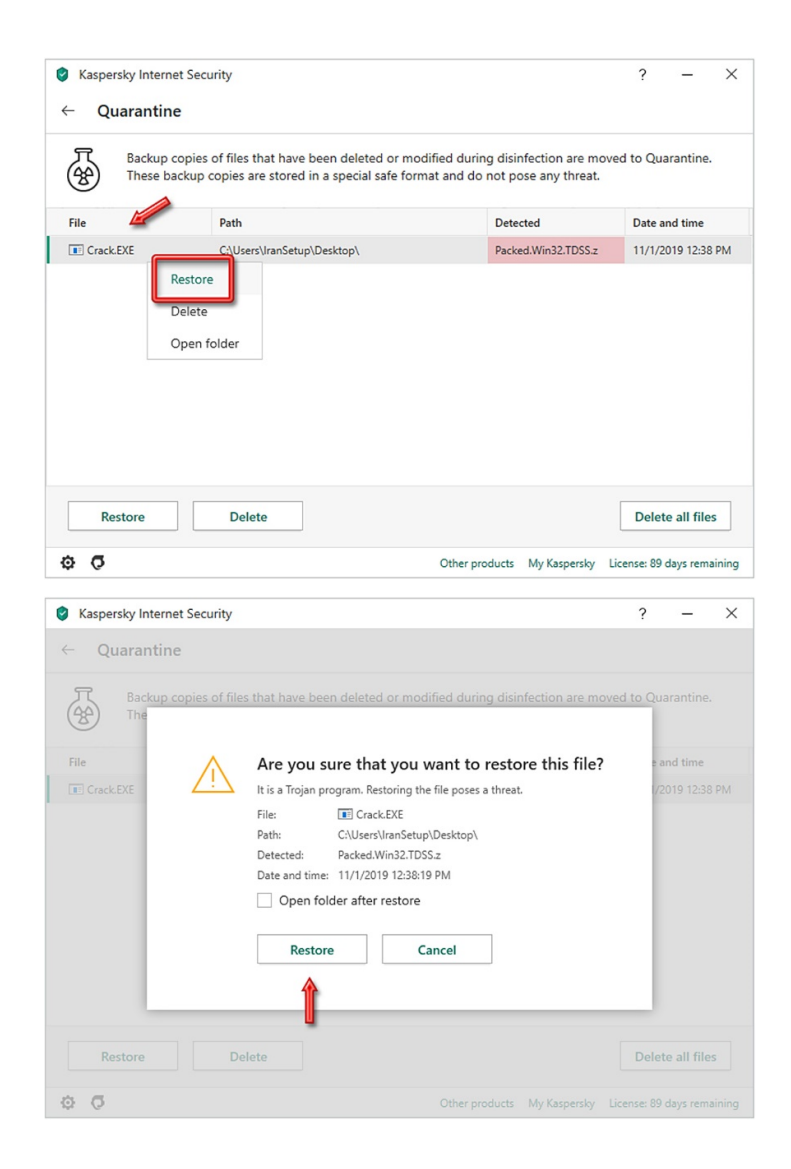

## ۳- اعتمادسازی فایل برای آنتیویروس:

اکنون برای اعتمادسازی ، طبق تصویر زیر ، بر روی نمادِ تنظیمات (Settings) کلیک نمائید:

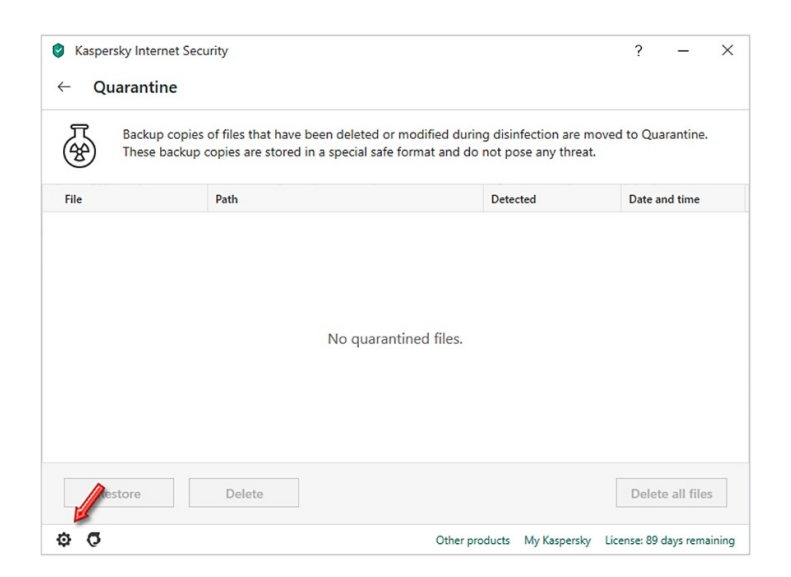

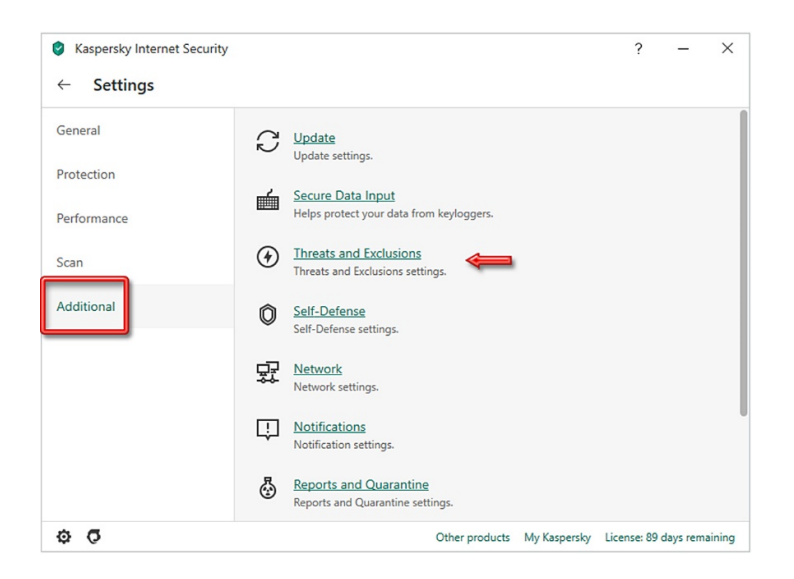

در این قسمت دو عبارت دیده میشود. عبارت Manage exclusions و Specify trusted applications. از طریق هر دوی آنها باید فایل مورد نظر را به آنتیویروس معرفی کنیم. ابتدا از Manage exclusions شروع میکنیم:

| 0            | Caspersky Internet Security                                                                                                    | ?        | _         | ×      |
|--------------|----------------------------------------------------------------------------------------------------|----------|-----------|--------|
| $\leftarrow$ | Threats and Exclusions settings                                                                                                    |          |           |        |
| Ту           | pes of detected objects                                                                                                    |          |           |        |
| De           | tection of the following types of objects is enabled:                                                                                                    |          |           |        |
| 0            | <ul> <li>Viruses and worms</li> <li>Trojans (including ransomware) and malicious tools</li> <li>Advare and auto-dialers</li> </ul>                                     |          |           |        |
| c            | Packed objects whose packing may be used to protect malicious code                                                                                                    |          |           |        |
| ~            | Detect other software that can be used by criminals to damage your computer or personal data<br>For example, programs for remote control.                              |          |           |        |
| Ex           | clusions                                                                                                    |          |           |        |
| Ma<br>Sp     | a can do cacasaro una dised applications whose activity will not be controlled.<br>anage exclusions<br>ecify trusted applications                                      |          |           |        |
| Ad           | dvanced Disinfection                                                                                                    |          |           |        |
| If t<br>are  | his check box is selected, a special procedure is applied for extensive disinfection against maliciou<br>e running on the computer (Advanced Disinfection technology). | is prog  | rams th   | nat    |
| ~            | Enable Advanced Disinfection technology                                                                                                    |          |           |        |
|              | Advanced Disinfection requires considerable computer resources. Running Advanced Disinfection can slow down<br>performance of the computer.                            | n the ov | erall     |        |
| Φ            | Other products My Kaspersky Licen                                                                                                    | se: 89 d | lays rema | aining |

بر روی Manage exclusions کلیک کنید ؛ سپس بر روی دکمهی Add کلیک نمائید و مسیر فایل مورد نظر خود را که میخواهید اعتمادسازی کنید به آنتیویروس معرفی نمائید:

| Exclusions     |        |                       | C      | 0 |
|----------------|--------|-----------------------|--------|---|
| File or folder | Object | Protection components | Status |   |
|                |        |                       |        |   |
|                |        |                       |        |   |
|                |        |                       |        |   |
|                |        |                       |        |   |
|                |        |                       |        |   |
|                |        |                       |        |   |
|                |        |                       |        |   |
|                | List   | is empty.             |        |   |
|                |        |                       |        |   |
|                |        |                       |        |   |
|                |        |                       |        |   |
|                |        |                       |        |   |
|                |        |                       |        |   |
|                |        |                       |        |   |
|                |        |                       |        |   |
|                |        |                       |        |   |
|                |        |                       |        |   |
|                |        |                       | ×      |   |

توجه فرمائید که اگر اعتمادسازی را انجام دهید و در آینده ، مکان فایل را تغییر دهید ، آن فایل برای آنتیویروس به عنوان یک فایل جدید محسوب خواهد شد و آنتیویروس دوباره به آن حمله خواهد کرد. بنابراین ، پیش از آنکه مسیر فایل را به آنتیویروس معرفی و اعتمادسازی کنید فایل را به مکان ثابتی منتقل کنید و سپس طبق تصویر زیر ، مسیر فایل را معرفی کنید:

| Kas<br>Type<br>Detec | File or folder will not be scanned if the following conditions are met:                                                                                                    |      |
|----------------------|----------------------------------------------------------------------------------------------------|------|
| <b>Type</b><br>Detec | File or folder will not be scanned if the following conditions are met:                                                                                                    |      |
| <b>Type</b><br>Detec |                                                                                                    |      |
| Type<br>Detec        | File or folder:                                                                                                    |      |
| Detec                | Browse                                                                                                    |      |
| 0 V                  | Name or name mask of file or folder.                                                                                                    |      |
| • Т                  | Object:                                                                                                    |      |
| o A<br>o P           |                                                                                                    |      |
|                      | Object name or name mask according to the Virus Encyclopedia (for example, EICAR-Test-File).                                                                                                    |      |
| Fe                   | Protection components:                                                                                                    |      |
| Evel                 | File Anti-Virus Veb Anti-Virus Scan                                                                                                    |      |
| You c                | Mail Anti-Virus Application Control System Watcher                                                                                                    |      |
| Mana                 | Comment:                                                                                                    |      |
| Speci                |                                                                                                    |      |
| Adva                 | Status:                                                                                                    |      |
| If this              | Active                                                                                                    | that |
| are ru               | Inactive                                                                                                    |      |
| E                    |                                                                                                    |      |
| A A                  |                                                                                                    |      |
| Þ (                  |                                                                                                    | main |
|                      | Add Cancel                                                                                                    |      |
| Ø                    | Evolutions — — X                                                                                                    |      |
| •                    |                                                                                                    |      |
| Kas ←                | Add Select file or folder to exclude from scanning - C X                                                                                                    |      |
|                      | File or Calast file on falsion to available from a                                                                                                    |      |
|                      | Select file or folder to exclude from (3)                                                                                                    |      |
| Type                 | scanning                                                                                                    |      |
| Detec                | Name d Desktop                                                                                                    |      |
| ° V                  | Object > This PC                                                                                                    |      |
| • TI<br>• A          | > & IranSetup                                                                                                    |      |
| o P.                 | Object > 🙀 Libraries                                                                                                    |      |
| D                    | Proter > III Network                                                                                                    |      |
| FC                   |                                                                                                    |      |
| Exclu                | Mi Grack                                                                                                    |      |
| You c                | Comm                                                                                                    |      |
| Mana                 | nozilla Firefox                                                                                                    |      |
| open.                |                                                                                                    |      |
| Adva                 | Status                                                                                                    |      |
| If this<br>are ru    |                                                                                                    | that |
| ✓ E                  | C:\Users\IranSetup\Uesktop\Crack.EXE                                                                                                    |      |
| Δ Α                  | Solart                                                                                                    |      |
| 3 (                  | Select                                                                                                    | main |
|                      | Add Cancel                                                                                                    | main |
|                      |                                                                                                    |      |
| 0                    | Exclusions – 🗆 🗙                                                                                                    |      |
| - Kar                | Add new exclusion (2)                                                                                                    |      |
| NdS                  | File or folder will not be scanned if the following conditions are met                                                                                                    |      |
| -                    | The of force will not be scanned in the following conditions are met.                                                                                                    |      |
| -                    | File or folder:                                                                                                    |      |
| Deter                | C:\Users\IranSetup\Desktop\Crack.EXE Browse                                                                                                    |      |
| o V                  | Name or name mask of file or folder.                                                                                                    |      |
| o Ti                 | Object:                                                                                                    |      |
| o P                  |                                                                                                    |      |
| <b>v</b> D           | Ubject name or name mask according to the Virus Encyclopedia (for example, EICAR-Test-File).                                                                                                    |      |
| Fe                   | Verotection components: Verotection components: Verotection component: Verotection components: Verotection components: Verote |      |
| Exclu                | Mail Anti-Virus 🗹 Application Control 🔽 System Watcher                                                                                                    |      |
| You c                | Comment                                                                                                    |      |
| Mana                 | Comment                                                                                                    |      |
| opeci                |                                                                                                    |      |
| Adva                 | Status:                                                                                                    |      |
| If this              |                                                                                                    | that |
| are ru               |                                                                                                    |      |
|                      |                                                                                                    |      |
| n                    | N N                                                                                                    |      |
|                      |                                                                                                    | main |

| C                                                                                                    | Exclu                       |                                                          |                         |                 |                                    |         |                             |              |        |          |
|----------------------------------------------------------------------------------------------------|-----------------------------|----------------------------------------------------------|-------------------------|-----------------|------------------------------------|---------|-----------------------------|--------------|--------|----------|
| Kas                                                                                                    | ←                           | Add new ex                                               | clusion                 |                 |                                    |         |                             |              | 0      |          |
| KdS                                                                                                    |                             | File or folder will                                      | not be scan             | ned if the fol  | llowing conditions are m           | iet:    |                             |              |        |          |
| -                                                                                                    |                             | File or folder:                                          |                         |                 |                                    |         |                             |              |        |          |
| Туре                                                                                                    |                             | C:\Users\IranSe                                          | tup\Desktop             | o\Crack.EXE     | Browse                             |         |                             |              |        |          |
| Deter                                                                                                    |                             | Name or name mas                                         | k of file or fold       | der.            |                                    |         |                             |              |        |          |
| о т<br>о т                                                                                                    |                             | Objec () Attentio                                        | n!                      |                 |                                    |         | ×                           |              |        |          |
| • A<br>• P                                                                                                    |                             | kaspe                                                    | rsky                    |                 |                                    |         |                             |              |        |          |
|                                                                                                    |                             | Protec                                                   |                         |                 |                                    |         |                             |              |        |          |
|                                                                                                    |                             | M i 🚺                                                    | Your confi<br>settings. | rmation is re   | equired to edit applica            | tion    |                             |              |        |          |
| Exclı<br>You c                                                                                                    |                             |                                                          | -                       |                 |                                    |         |                             |              |        |          |
| Mana                                                                                                    |                             | Comn                                                     |                         | ompt for confir | mation during the part 30 mi       | nutes   |                             |              |        |          |
| Speci                                                                                                    |                             |                                                          |                         | omperior comm   |                                    | indicis | _                           |              |        |          |
| Adva                                                                                                    |                             | Ac                                                       |                         |                 | Continue                           | Cancel  |                             |              |        |          |
| are ru                                                                                                    |                             | O Inactive                                               |                         |                 |                                    |         |                             |              |        | th       |
| E                                                                                                    |                             |                                                          |                         |                 |                                    |         |                             |              |        |          |
| P                                                                                                    |                             |                                                          |                         |                 |                                    |         |                             |              |        |          |
| 2 C                                                                                                    |                             |                                                          |                         |                 |                                    |         |                             |              |        | ma       |
|                                                                                                    |                             |                                                          |                         |                 | A d d                              |         | Ca                          |              |        |          |
|                                                                                                    |                             |                                                          |                         |                 | Add                                |         | Ca                          | ncel         | -      |          |
|                                                                                                    |                             |                                                          |                         |                 | Add                                |         | Ca                          | ncel         |        |          |
|                                                                                                    | Exclu                       | isions                                                   |                         |                 | Add                                |         | Ca<br>_                     |              | ×      | 4        |
| C                                                                                                    | Exclu                       | isions<br>Iusions                                        |                         |                 | Add                                |         |                             | C C          | ×      | 4        |
| Kas                                                                                                    | Exclu<br>Exc                | isions<br>Iusions                                        |                         |                 | Add                                |         |                             | Cel<br>C     | ×<br>3 | 4        |
| Kas<br>-                                                                                                    | Exclu<br>Excl<br>File       | isions<br>Iusions<br>e or folder                         |                         | Object          | Add Protection component           | is s    | —<br>Status                 | cel<br>Q     | ×<br>3 | 4        |
| Kas<br>-<br>Type                                                                                                    | Exclu<br>Exc<br>File<br>CA  | isions<br>Iusions<br>e or folder<br>Users\tranSetup\Des  | ktop\Crack              | Object          | Add Protection component All       | is s    | Ca<br>—<br>Status<br>Active | Cel<br>Q     | ×<br>⑦ |          |
| Kas<br>-<br>Type<br>Detec                                                                                                    | Exclu<br>Exc<br>File<br>C:\ | sions<br>Iusions<br>e or folder<br>Users\IranSetup\De:   | ktop\Crack              | Object          | Add Protection component All       | is i    | Ca<br>—<br>Status<br>Active | C C          | ×      |          |
| Kas<br>-<br>Type<br>Detec<br>• V<br>• T                                                                                                    | Exclu<br>Excl<br>File<br>CA | isions<br>Iusions<br>e or folder<br>Users\IranSetup\Des  | ktop\Crack              | Object          | Add Protection component All       | is s    | -<br>Status<br>Active       | C<br>C<br>C  | ×<br>⑦ | 4        |
| Kas<br>-<br>Detec<br>o T<br>o A<br>o P                                                                                                    | Exclu<br>Exc<br>File<br>CA  | sions<br>Iusions<br>e or folder<br>Users\IranSetup\Des   | ktop\Crack              | Object          | Add Protection component All       | is 9    | Ca<br>—<br>Status           | ା<br>ପ<br>ସ୍ | ×<br>3 | *        |
| Kas<br>-<br>Detec<br>○ V<br>○ T<br>○ A<br>○ P<br>▼                                                                                                    | Exclu<br>Excl<br>File<br>CA | sions<br>lusions<br>e or folder<br>Users\IranSetup\Des   | ktop\Crack              | Object          | Add Protection component All       | is s    | Ca<br>                      |              | ×<br>0 | <b>*</b> |
| Kas<br>−<br>Type<br>Detec<br>• V<br>• T<br>• A<br>• P<br>✓<br>Fi                                                                                                    | Exclu<br>Exc<br>File<br>CA  | sions<br>Iusions<br>e or folder<br>Users\\ranSetup\Des   | ktop\Crack              | Object          | Add Protection component All       | is S    | Ca<br>Status                | Q<br>Q       | ×<br>3 | *        |
| <ul> <li>€</li> <li>Kas</li> <li>−</li> <li>Type</li> <li>Detec</li> <li>∨</li> <li>∘ T</li> <li>∘ P</li> <li>P</li> <li>F</li> <li>Excli</li> </ul>                                         | Exclu<br>Exc<br>File<br>CA  | isions<br>Iusions<br>e or folder<br>Users\lranSetup\De:  | ktop\Crack              | Object          | Add Protection component All       | is s    | Ca                          |              | ×      |          |
| I Kas<br>−<br>Type<br>Deter<br>° V<br>° T<br>° A<br>° P<br>F<br>Exclu<br>You c<br>Mana                                                                                                    | Exclu<br>Exc<br>File<br>Ca  | tsions<br>Iusions<br>e or folder<br>Users\IranSetup\Des  | ktop\Crack              | Object          | Add Protection component All       | is s    | Ca<br>—<br>Status           |              | × 0    |          |
| <ul> <li>Kas</li> <li>-</li> <li>Type</li> <li>Detec</li> <li>V</li> <li>T</li> <li>P</li> <li>Z</li> <li>C</li> <li>F</li> <li>Excli</li> <li>You c</li> <li>Mans</li> <li>Speci</li> </ul> | Exclu<br>Exc<br>File<br>CA  | isions<br>lusions<br>e or folder<br>Users\IranSetup\Des  | ktop\Crack              | Object          | Add<br>Protection component<br>All | s s     | Ca                          |              | ×<br>0 |          |
| Kas<br>−<br>Type<br>Dete<br>° V<br>° T<br>° A<br>° P<br>Excl<br>You c<br>Mans<br>Spec<br>Advz                                                                                                | Exclu<br>Exc<br>File<br>CA  | isions<br>Iusions<br>e or folder<br>UJsers\IranSetup\Des | ktop\Crack              | Object          | Add Protection component All       | s s     | Ca<br>Status                |              | ×<br>• |          |
| Kas<br>−<br>Type<br>Oete<br>• V<br>• T<br>• A<br>• P<br>F<br>Exclu<br>You c<br>Mans<br>Spec<br>Adva<br>If this                                                                               | Exclu<br>Exc<br>File<br>CA  | sions<br>Iusions<br>e or folder<br>Users\IranSetup\Des   | ktop\Crack              | Object          | Add Protection component All       | I       | Ca                          |              | ×      | ¢.       |
| Kas<br>−<br>Type<br>Oeter<br>o V<br>o T<br>o A<br>o P<br>F<br>Exclu<br>You c<br>Mans<br>Speci<br>Adva<br>Aff this<br>are n                                                                   | Exclu<br>Exc<br>Fill<br>CA  | sions<br>Iusions<br>e or folder<br>Users\IranSetup\Des   | ktop\Crack              | Object          | Add Protection component All       | s s     | Ca                          |              | ×      | th       |
| Kas<br>Type<br>○ V<br>○ T<br>○ A<br>○ P<br>Excle<br>You c<br>Mans<br>Spec<br>Adva<br>F this<br>are re                                                                                        | Exclu<br>Exc<br>File<br>CA  | sions<br>Iusions<br>e or folder<br>Users\IranSetup\Des   | ktop\Crack              | Object          | Add Protection component All       | s s     | Ca                          |              | ×      | th       |
| Kas<br>→<br>Type<br>> V<br>> Type<br>P<br>Exclt<br>You c<br>Mans<br>Speci<br>Adva<br>If this<br>are n<br>■<br>E<br>Adva<br>Speci                                                             | Exclu<br>Exc<br>File<br>CA  | sions<br>Iusions<br>e or folder<br>Users\IranSetup\Des   | ktop\Crack              | Object          | Add Protection component All       | s s     | Ca                          |              | ×      | th       |

حالا بر روی Specify trusted applications کلیک کنید و بر روی دکمهی Add کلیک نمائید و مسیر فایل مورد نظر خود را که میخواهید اعتمادسازی کنید به آنتیویروس معرفی نمائید:

| 0            | Kaspersky Internet Security                                                                                                    | ?        | _        | ×      |
|--------------|----------------------------------------------------------------------------------------------------|----------|----------|--------|
| $\leftarrow$ | Threats and Exclusions settings                                                                                                    |          |          |        |
| т            | ypes of detected objects                                                                                                    |          |          |        |
| D            | etection of the following types of objects is enabled:                                                                                                    |          |          |        |
|              | <ul> <li>Viruses and worms</li> <li>Trojans (including ransonware) and malicious tools</li> <li>Adware and auto-dialers</li> <li>Packed objects whose packing may be used to protect malicious code</li> </ul> |          |          |        |
|              | Detect other software that can be used by criminals to damage your computer or personal data<br>For example, programs for remote control.                                                                      | 9        |          |        |
| E            | xclusions                                                                                                    |          |          |        |
| Y            | ou can add exclusions and trusted applications whose activity will not be controlled.                                                                                                    |          |          |        |
| N            | lanage exclusions                                                                                                    |          |          |        |
| 5            | pecify trusted applications                                                                                                    |          |          |        |
| A            | dvanced Disinfection                                                                                                    |          |          |        |
| lf<br>a      | this check box is selected, a special procedure is applied for extensive disinfection against malicic<br>re running on the computer (Advanced Disinfection technology).                                        | us pro   | ograms t | hat    |
|              | Enable Advanced Disinfection technology                                                                                                    |          |          |        |
| 4            | Advanced Disinfection requires considerable computer resources. Running Advanced Disinfection can slow dow<br>performance of the computer.                                                                     | vn the o | overall  |        |
| ø            | Other products My Kaspersky Lice                                                                                                    | nse: 89  | days rem | aining |

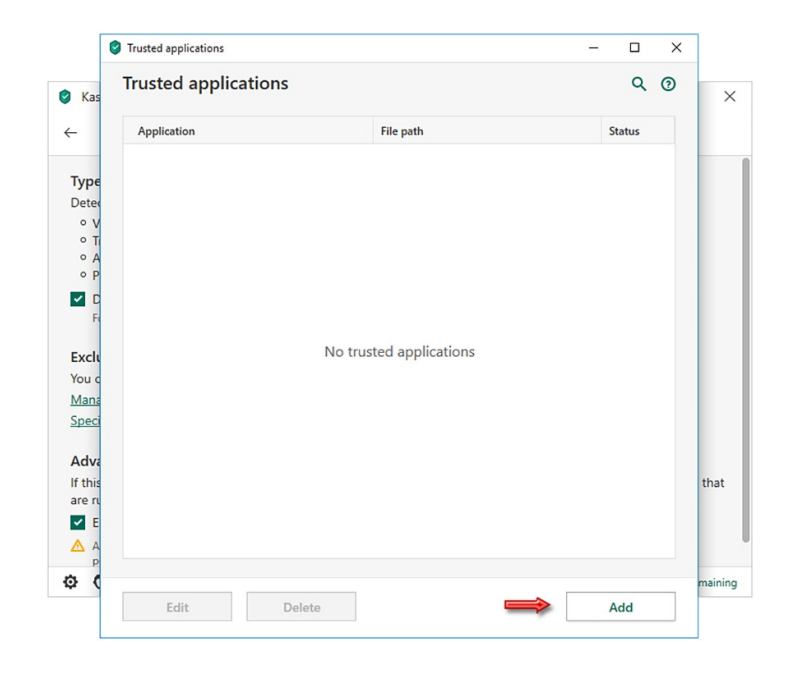

| Application                                   | Vendor                    | File name                               |
|-----------------------------------------------|---------------------------|-----------------------------------------|
| <ul> <li>Information not available</li> </ul> |                           |                                         |
| System                                        | Information not available | System                                  |
| <ul> <li>AO Kaspersky Lab</li> </ul>          |                           |                                         |
| 🤗 Kaspersky Anti-Virus                        | AO Kaspersky Lab          | C:\Program Files (x86)\Kaspersky Lab\Ka |
| 🔮 Kaspersky Anti-Virus                        | AO Kaspersky Lab          | C:\Program Files (x86)\Kaspersky Lab\Ka |
| 🤡 Kaspersky Upgrade Launcher                  | AO Kaspersky Lab          | C:\Program Files (x86)\Kaspersky Lab\Ka |
| 📧 Light Plugin Extension Registrar            | AO Kaspersky Lab          | C:\Program Files (x86)\Kaspersky Lab\Ka |
| Kaspersky Protection plugins                  | AO Kaspersky Lab          | C:\Program Files (x86)\Kaspersky Lab\Ka |
| Kaspersky Protection plugins                  | AO Kaspersky Lab          | C:\Program Files (x86)\Kaspersky Lab\Ka |
| 🗟 Kaspersky Anti-Virus Task Scheduler Ha      | AO Kaspersky Lab          | C:\Program Files (x86)\Kaspersky Lab\Ka |
| Kaspersky OfficeAntivirus Component           | AO Kaspersky Lab          | C:\Program Files (x86)\Kaspersky Lab\Ka |
| Kaspersky OfficeAntivirus Component           | AO Kaspersky Lab          | C:\Program Files (x86)\Kaspersky Lab\Ka |
| Kaspersky AntiMalwareProvider Comp            | AO Kaspersky Lab          | C:\Program Files (x86)\Kaspersky Lab\Ka |
| Kaspersky AntiMalwareProvider Comp            | AO Kaspersky Lab          | C:\Program Files (x86)\Kaspersky Lab\Ka |
| Kaspersky Anti-Virus Mail Checker Outl.       | AO Kaspersky Lab          | C:\Program Files (x86)\Kaspersky Lab\Ka |
|                                               |                           |                                         |

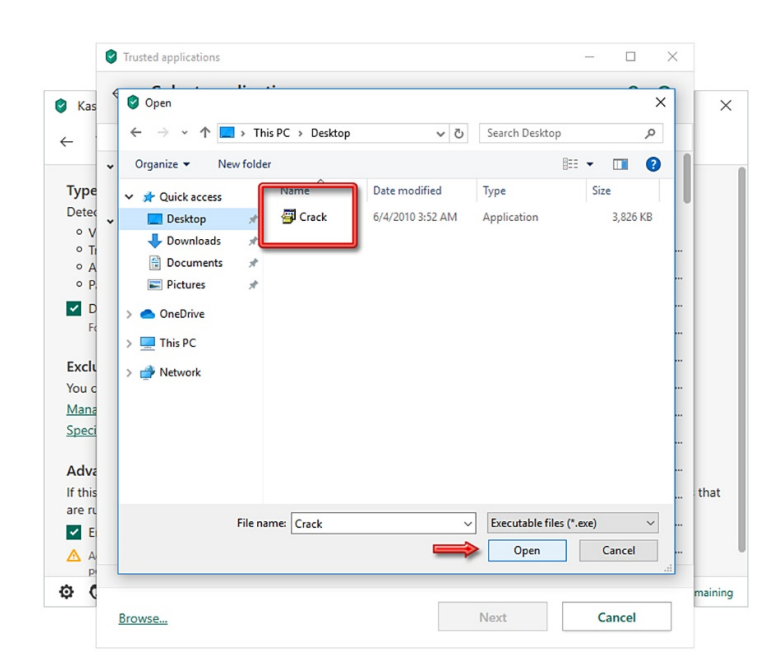

|                                  | usted applications                                                                        | - | × | ]    |
|----------------------------------|-------------------------------------------------------------------------------------------|---|---|------|
| (as                              | Exclusions for application                                                                |   | 0 | ×    |
|                                  | Win32 Cabinet Self-Extractor                                                              |   |   |      |
|                                  | C:\Users\IranSetup\Desktop\Crack.EXE                                                      |   |   |      |
| Γ                                | Do not scan files before opening                                                          |   |   |      |
|                                  | Do not monitor application activity                                                       |   |   |      |
|                                  | Do not inherit restrictions from the (application's) parent process                       |   |   |      |
|                                  | Do not monitor the activity of child applications                                         |   |   |      |
|                                  | A ply exclusion recursively                                                               |   |   |      |
|                                  | Allow Interaction with the Kaspersky Internet Security interface                          |   |   |      |
|                                  | Do not scan all traffic ~                                                                 |   |   |      |
|                                  | Only for specified IP addresses:                                                          |   |   |      |
|                                  |                                                                                           |   |   |      |
|                                  | For example: 123 123 0.1 192 168 0.1                                                      |   |   |      |
|                                  |                                                                                           |   |   |      |
|                                  |                                                                                           |   |   |      |
|                                  | Only for specified ports.                                                                 |   |   |      |
|                                  |                                                                                           |   |   |      |
|                                  | For example: 80, 100-150                                                                  |   |   | that |
| <b>Va</b><br>nis<br>ru           | For example: 80, 100-150                                                                  |   |   | that |
| ra<br>is<br>ru<br>E <b>e i i</b> | For example: 80, 100-150 Status:                                                          |   |   | that |
| /a<br>is<br>ru<br>E              | For example: 80, 100-150 Status:                                                          |   |   | that |
| Ĩ                                | Complete spectred ports.<br>For example: 80, 100-150<br>Status:<br>● Active<br>○ Inactive |   |   | that |

|                           | Trusted applications                                                                                   | - |       | × |         |
|---------------------------|----------------------------------------------------------------------------------------------------|---|-------|---|---------|
| 🕑 Kas                     | ← Exclusions for application                                                                           |   |       | 0 | ×       |
| ÷                         | Win32 Cabinet Self-Extractor<br>C:\Users\IranSetup\Desktop\Crack.EXE                                   |   |       |   |         |
| Type<br>Detec             | <ul> <li>Do not scan files before opening</li> <li>Do not monitor application activity</li> </ul>      |   |       |   |         |
| • V<br>• Ti<br>• A<br>• P | Do not inharit restrictions from the (annlication's) narent process     D     Attention:     Isopersky | × |       |   |         |
| C D                       | A<br>Vour confirmation is required to edit application<br>settings.                                    |   |       |   |         |
| You o<br>Mana<br>Speci    | Do not prompt for confirmation during the next 30 minutes                                              |   |       |   |         |
| Adva<br>If this           | Continue                                                                                               | I |       |   | that    |
| are ru                    | Status:                                                                                                |   |       |   |         |
| E 🛆 A                     | Active     Inactive                                                                                    |   |       |   |         |
| \$ (                      | Add                                                                                                    | c | ancel |   | maining |

فایل با موفقیت برای هر دو قسمت ، اعتمادسازی شده است. اکنون میتوانید آنتیویروس را فعال کنید و از فایل خود به راحتی استفاده نمائید. چندبار بر روی دکمهی Back کلیک کنید تا به صفحهی نخست آنتیویروس بازگردید:

| k           | Kaspersky Internet Security                                                                                                    | ?                   | _        | 2      |
|-------------|----------------------------------------------------------------------------------------------------|---------------------|----------|--------|
| ÷           | Threats and Exclusions settings                                                                                                    |                     |          |        |
| Ту          | pes of detected objects                                                                                                    |                     |          |        |
| De          | tection of the following types of objects is enabled:                                                                                                    |                     |          |        |
| 0 0 0       | <ul> <li>Viruses and worms</li> <li>Trojans (including ransomware) and malicious tools</li> <li>Adware and auto-dialers</li> <li>Packed objects whose packing may be used to protect malicious code</li> </ul> |                     |          |        |
| ~           | Detect other software that can be used by criminals to damage your computer or p<br>For example, programs for remote control.                                                                                  | personal data       |          |        |
| Ex          | clusions                                                                                                    |                     |          |        |
| You         | u can add exclusions and trusted applications whose activity will not be controlled.                                                                                                    |                     |          |        |
| Ma          | anage exclusions                                                                                                    |                     |          |        |
| Sp          | ecify trusted applications                                                                                                    |                     |          |        |
| Ad          | lvanced Disinfection                                                                                                    |                     |          |        |
| lf t<br>are | his check box is selected, a special procedure is applied for extensive disinfection age<br>e running on the computer (Advanced Disinfection technology).                                                      | gainst malicious pr | ograms t | that   |
| ~           | Enable Advanced Disinfection technology                                                                                                    |                     |          |        |
|             | Advanced Disinfection requires considerable computer resources. Running Advanced Disinfectio<br>performance of the computer.                                                                                   | n can slow down the | overall  |        |
| ÷.          | 5 Other products My Kr                                                                                                    | spersby License: 8  | dave rem | aainii |

برای فعال کردن مجدد آنتیویروس ، بر روی Icon آنتیویروس در کنار ساعت کامپیوتر Right Click کنید و گزینهی Resume protection را انتخاب نمائید:

| Protection paused<br>1 issue, 4 recommendations<br>Details<br>Details<br>D | Saspersky Internet Security |                                                            | ; – ×                                      |                                                                          |
|----------------------------------------------------------------------------------------------------|-----------------------------|------------------------------------------------------------|--------------------------------------------|--------------------------------------------------------------------------|
| Image: Scan       Image: Safe Money         Scan       Image: Safe Money         Image: Safe Money       Image: Safe Money         Image: Safe Money       Image: Safe Money                                                                                                    | ×                           | Protection paused<br>1 issue, 4 recommendations<br>Details |                                            |                                                                          |
| Privacy Protection     Protection for kids     My Kaspersky     Task Manager       Run database update     Safe Money: open website     >       My Kaspersky     My Kaspersky     Tools                                                                                                    | Scan                        | Database Update                                            | Safe Money                                 |                                                                          |
| Resume protection                                                                                                    | Privacy Protection          | Protection for kids                                        | (i)<br>My Kaspersky                        | Task Manager<br>Run database update<br>Safe Money: open website<br>Tools |
| More Tools         About           Other products         My Kaspersky         License: 90 days remaining           Exit         Exit                                                                                                    | 0 0                         | More Tools<br>Other produc                                 | ts My Kaspersky License: 90 days remaining | Resume protection                                                        |

آنتیویروس فعال میشود و به رنگ سبز ، تغییر وضعیت میدهد.

این نسخه از آنتیویروس Kaspersky بر روی سیستم عاملهای Bit و Bit-Bit تست شده است.

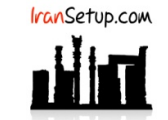

IranSetup.com – پایگاه آنتیویروس ایران – از ۱۳۸۵

کپیبرداری بدون تغییر در محتویات و نشان IranSetup بلامانع است.